## To identify clients that are referred by the Department of Corrections:

- 1) Click on "Agency List", then "Referrals", then "Referrals In" at the menu navigation panel;
- 2) At the Search area, move "Placed/Accepted" and "Referral Created/Pending" from the Referral Status Codes box to the Search Criteria box; then, click the "Go" button.
- 3) At the results table, click on the column header "Referring Agency/Facility" so the list gets sorted alphabetically. Find the rows pertaining to the Department of Corrections.

Note: For an SCA to be able to enter the GPRA Follow Up for the GPRA Intake interview that was done at the DOC, the DOC must have referred the client to a SOR program at the SCA. A SOR Program has a modality of "9100-Case/Care Management" which you can see at the column "Referred to Modality". Alternatively, you can click on the pencil icon and review the record to double-check on the program referred to.

| PA-WITS   T - Lacka                | wanna/Su | squehanna SCA, T    | - Lackaw | /anna/Susq | uehanna SC        | A /                                                    |                              |                   |                               |                   |
|------------------------------------|----------|---------------------|----------|------------|-------------------|--------------------------------------------------------|------------------------------|-------------------|-------------------------------|-------------------|
|                                    |          |                     |          |            |                   |                                                        |                              |                   |                               | 🖹 SSI             |
|                                    |          |                     |          |            |                   |                                                        |                              |                   |                               |                   |
| Home Page                          | Refe     | errals In Search    |          |            |                   |                                                        |                              |                   |                               |                   |
| <ul> <li>State Waitlist</li> </ul> |          |                     |          |            |                   |                                                        |                              |                   |                               |                   |
| - Agency                           | Referral | Terminated          |          |            | Placed/           | Accepted                                               |                              |                   |                               |                   |
| → Agency List                      | Rejecter | d by Program        |          | ~          | Ixelena           |                                                        |                              |                   |                               |                   |
| Agency Profile                     | wait Lis | a                   |          | <          |                   |                                                        |                              |                   |                               |                   |
| Aliases                            | Unique C | lient Number        |          | Cre        | sated Date        | Referred Date                                          |                              |                   |                               |                   |
| Contacts                           |          |                     |          |            |                   |                                                        | Clear Go                     | 6                 |                               |                   |
| <ul> <li>Governance</li> </ul>     |          |                     |          |            |                   |                                                        |                              |                   |                               |                   |
| Relationships                      | Refe     | errals for T - Lack | awanna   | Susqueha   | inna SCA          |                                                        |                              |                   |                               |                   |
| Announcements                      | Actions  | Unique Client #     | Client   | DOB        | Created           | Referring Agency/Facility+                             | Referred To                  | Referral Status   | Ref to Facility               | Referral Comments |
| - Referrals                        | Actions  | H30001046013540     | Name     | 000        | Date<br>1/15/2019 | A BETTER TODAY INC/SCRANTON A                          | Modality<br>9100_Case/Care   | Placed/Accented   | T                             | Referrar Gomments |
| <ul> <li>Referrals In</li> </ul>   | g.       | 100001040010040     |          |            | 110/2010          | BETTER TODAY                                           | Management                   | 1 lacourriscopica | Lackawanna/Susquehanna<br>SCA |                   |
| Referrals Out                      |          | P64507219434540     | ******   |            | 2/19/2020         | DEPARTMENT OF                                          | 9100-Case/Care               | Placed/Accepted   | Τ-                            |                   |
| Removed Consents                   | đ        |                     | 1        |            |                   | CORRECTIONS/Department of Corrections                  | Management                   |                   | Lackawanna/Susquehanna<br>SCA |                   |
| GPRA Discharge Due                 |          | M25503018449730     | ******   |            | 2/12/2020         | DEPARTMENT OF                                          | 9100-Case/Care               | Placed/Accepted   | Т-                            |                   |
| GPRA Follow-up Due Summary         |          |                     | •        |            |                   | CORRECTIONS/Department of Corrections                  | Management                   |                   | Lackawanna/Susquehanna<br>SCA |                   |
| GPRA Follow-up Due Detail          | 4        | G32508117088370     | *******  |            | 3/19/2020         | DEPARTMENT OF                                          | 9100-Case/Care               | Placed/Accepted   | τ.                            |                   |
| Overdose Reversal Kits             |          |                     | ÷.       |            |                   | CORRECTIONS/Department of Corrections                  | Management                   |                   | Lackawanna/Susquehanna<br>SCA |                   |
| Facility List                      | 1        | R20003099403190     | ******   |            | 3/18/2020         | DEPARTMENT OF                                          | 9100-Case/Care               | Placed/Accepted   | т.                            |                   |
| Stall Members                      |          |                     |          |            |                   | CORRECTIONS/Department of Corrections                  | Management                   |                   | Lackawanna/Susquehanna<br>SCA |                   |
| Contract Management                | ø        | M25503018449730     | ******   |            | 2/11/2020         | DEPARTMENT OF<br>CORRECTIONS/Department of Corrections | 9100-Case/Care<br>Management | Placed/Accepted   | T -<br>Lackawanna/Susquehanna |                   |
| Alerts Configuration               |          | V31204256103290     | ******   | _          | 10/8/2018         | DRUG AND ALCOHOL TREATMENT                             | 9100-Case/Care               | Placed/Accepted   | T -                           |                   |

## To determine when the GPRA Follow Up Interview is due, per client listed as referred by DOC:

- 1) Click on "GPRA Follow Up Due Detail" at the menu navigation panel;
- 2) At the Search area, you have the option to select a single client by putting in the UCN at the search box OR select Agency Type = Follow up, Status = ALL, and click the "Go" button. Then, click on the link "Export" to get the list as an excel file, and identify the clients from DOC based on the result at the Referral search.
- 3) The last three columns of the list show: a) Due Date, b) Follow Up Open Date, and c) Follow Up Close Date.

| PA-WITS   T - Lackawanna/Susquehanna SCA T - Lackawanne/Susquehanna SCA / |                                                |                      |               |        |                  |             | Cueto, Jeanette 👻 🔳 |                |          |
|---------------------------------------------------------------------------|------------------------------------------------|----------------------|---------------|--------|------------------|-------------|---------------------|----------------|----------|
|                                                                           |                                                |                      |               |        |                  |             | 🖹 SSRS F            | teports   <    | Snapshot |
| Home Page                                                                 | GPRA Follow-up Interview Due Detail Search     |                      |               |        |                  |             |                     |                |          |
| <ul> <li>State Waitlist</li> </ul>                                        | Agency Type Follow-up                          | Grant SOR            | v             |        |                  |             |                     |                |          |
| - Agency                                                                  | Agency T - Lackawanna/Susque v                 |                      |               |        |                  |             |                     |                |          |
| <ul> <li>Agency List</li> </ul>                                           | Facility T - Lackawanna/Susque *               |                      |               |        |                  |             |                     |                |          |
| GPRA Discharge Due                                                        | GPRA Intake Date                               | First Name           |               |        |                  |             |                     |                |          |
| GPRA Follow-up Due Summary                                                | Due Date                                       | Last Name            |               |        |                  |             |                     |                |          |
| GPRA Follow-up Due Detail                                                 | Status ALL v                                   | Unique Client Number |               |        |                  |             |                     |                |          |
| Overdose Reversal Kits                                                    |                                                |                      | Clear Go      |        |                  |             |                     |                |          |
| Facility List                                                             |                                                | _                    | oldar old     |        |                  |             |                     |                |          |
| Staff Members                                                             | GPRA Follow-up Interview Due Detail List (Expo | <u>t)</u>            |               |        |                  |             |                     |                |          |
| ▶ Billing                                                                 | Actions Unique Client Number Client Name       | Agency Name          | Facility Name | Status | GPRA Intake Date | Due Date Fo | ollowup Open Date   | Followup Close | e Date   |

## To search for Clients with Linked Consents:

- 1) Click on "Client List" at the menu navigation panel;
- 2) Put in the search box the Unique Client Number (UCN).
- 3) At the search result table, hover on the pencil icon and click on the "Linked Consents" option which leads to the "Linked Consent List".
- 4) The list shows the UCN being searched for. Hover on the pencil icon of the UCN being searched for, then click on "Consented Activity List" to see the consented information. (It will display the second image shown below.)

| <b>PA-WITS</b> T - Lacka                                                                 | awanna/Susquehanna SCA, T - Lackawanna/Susquehanna SCA 🖌                 |             |           |               |
|------------------------------------------------------------------------------------------|--------------------------------------------------------------------------|-------------|-----------|---------------|
| a ********   P64507219434640                                                             | 0                                                                        |             |           | SSRS F        |
| Home Page                                                                                | • The filter you created has been applied to the client list.            |             |           |               |
| State Waitlist                                                                           | Client Search                                                            |             |           |               |
| Agency                                                                                   | Anency                                                                   | Facility    |           |               |
| <ul> <li>Group List</li> </ul>                                                           | DA WITE Client Id                                                        |             |           |               |
| Clinical Dashboard                                                                       | Unique Client Number                                                     | ient ID     |           |               |
|                                                                                          | Treatment Staff                                                          | e Staff     |           |               |
| <ul> <li>Client Profile</li> <li>Linked Consents</li> <li>Non-Episode Contact</li> </ul> | Case Status All Clients Intal<br>Include Only Active Consents Yes Number | r Type      |           |               |
| Activity List                                                                            |                                                                          |             |           |               |
| Episode List                                                                             |                                                                          |             |           |               |
| <ul> <li>System Administration</li> </ul>                                                |                                                                          |             |           |               |
| Reports                                                                                  | Client List (Export)                                                     |             |           |               |
| Support Ticket                                                                           | Actions Unique Client #                                                  | Full Name   | DOB       | SSN Gend      |
|                                                                                          | P64505095833160                                                          | *******     | 5/9/1958  | ******** Male |
|                                                                                          | P64507219434640                                                          | *****       | 7/21/1994 | ******** Male |
|                                                                                          | Profile Activity List Linked Consents                                    |             |           |               |
|                                                                                          |                                                                          |             |           |               |
|                                                                                          | Clients with Consents from Outside Agencies                              |             |           |               |
|                                                                                          | Actions Agency Unique Client #                                           | Client Name | DOB       | SSN Gen       |
|                                                                                          |                                                                          |             |           |               |
|                                                                                          |                                                                          |             |           |               |

| PA-WITS   T - Lackawanna'Susquehanna SCA, T - Lackawanna'Susquehanna SCA / Cueto, Jeanette • Logout |                                                                                                    |                                                                  |              |              |            |  |  |  |  |
|----------------------------------------------------------------------------------------------------|----------------------------------------------------------------------------------------------------|------------------------------------------------------------------|--------------|--------------|------------|--|--|--|--|
| Consented: ********   P64507219                                                                     | 434640 Location: DEPARTMENT OF CORRECTIONS                                                                                                    |                                                                  |              | li SSF       | RS Reports |  |  |  |  |
| Home Page                                                                                           | Consented Activity List                                                                                                    |                                                                  |              |              |            |  |  |  |  |
| <ul> <li>State Waitlist</li> </ul>                                                                  | PROHIBITION ON REDISCLOSURE OF INFORMATION CONCERNING CLIENT IN ALCOHOL OR DRUG ABUSE TREATMENT<br>This notice accompanies a disclosure of Information concerning a client in alcoholdrug abuse treatment, made to you with the consent of such client. This information has been disclosed to you from records protected by Federal confidentially rules (42 CFR Part 2. A general authorization for the person to writem I person to writem I pe |                                                                  |              |              |            |  |  |  |  |
| Agency                                                                                              |                                                                                                    |                                                                  |              |              |            |  |  |  |  |
| Group List                                                                                          | Actions Activity                                                                                                    | Ar ederal rules result any use of the information to christianal | ctivity Date | Created Date | Status     |  |  |  |  |
| Clinical Dashboard                                                                                  | GPRA Interview (6-Month Follow Up)                                                                                                    | 3/                                                               | /5/2020      | 3/6/2020     | Completed  |  |  |  |  |
| ✓ Client List                                                                                       | Consent (T - Lackawanna/Susquehanna SCA)                                                                                                    | 2/                                                               | /19/2020     | 2/19/2020    | Completed  |  |  |  |  |
| Client Profile                                                                                      |                                                                                                    |                                                                  |              |              |            |  |  |  |  |
| Linked Consents                                                                                     |                                                                                                    |                                                                  |              |              | Finish     |  |  |  |  |
| Non-Episode Contact                                                                                 |                                                                                                    |                                                                  |              |              |            |  |  |  |  |
| ✓ Activity List                                                                                     |                                                                                                    |                                                                  |              |              |            |  |  |  |  |
| Episode List                                                                                        |                                                                                                    |                                                                  |              |              |            |  |  |  |  |
| <ul> <li>System Administration</li> </ul>                                                           |                                                                                                    |                                                                  |              |              |            |  |  |  |  |
| Reports                                                                                             |                                                                                                    |                                                                  |              |              |            |  |  |  |  |
| Support Ticket                                                                                      |                                                                                                    |                                                                  |              |              |            |  |  |  |  |